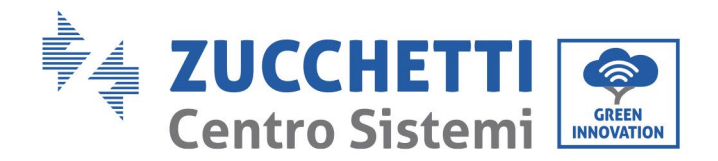

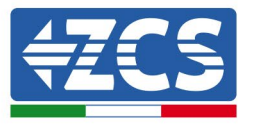

# **FIRMWARE-AKTUALISIERUNG DES INVERTERS UND SICHERHEITSPARAMETER** FIRMWARE-AKTUALISIERUNG DER BATTERIEN (BMS+PCU) (Nur für Invertermodell 1 PH HYD 3000 6000 ZP1)

| 1. | Tasten                                                    | 1 |
|----|-----------------------------------------------------------|---|
| 2. | FIRMWARE-AKTUALISIERUNG DES INVERTERS (PCS)               | 2 |
| 3. | NETZSTANDARD ÄNDERN                                       | 3 |
| 4. | FIRMWARE-AKTUALISIERUNG DER BATTERIEN HV ZBT 5K (BMS+PCU) | 4 |

#### 1. Tasten

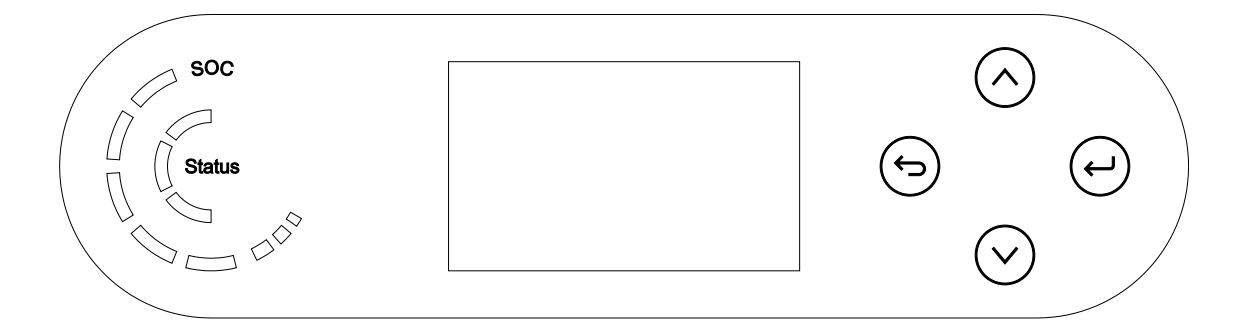

- Kurzes Drücken der Pfeiltaste nach oben ("^") = Bewegung nach oben
- Langes Drücken der Pfeiltaste nach oben (" 😏") = das Menü oder die offene Ansicht verlassen
- Kurzes Drücken der Pfeiltaste nach unten ("v") = Bewegung nach unten
- Langes Drücken der Pfeiltaste nach unten (" ( ) = Zugang zum Menü oder zur ausgewählten Ansicht

Zucchetti Centro Sistemi S.p.A. - Green Innovation Division Anwendung: GID Palazzo dell'Innovazione - Via Lungarno, 167 52028 Terranuova Bracciolini - Arezzo, Italien Tel. +39 055 91971 Fax. +39 055 9197515 nung: GID-GE-MD-00 .01 vom 14.01.22 - An innovation@zcscompany.com - zcs@pec.it - zcsazzurro.com

Handelsreg. UIDN IT12110P00002965 - Gesellschaftskapital € 100.000,00 v.e. 100.1000,00 v.e. Handelsreg, register AR Nr. 03225010481 - REA AR - 94189 Zertifiziertes Unternehmen ISO 9001 - Zertifikat Nr. 9151 - CNSO - IT-17778

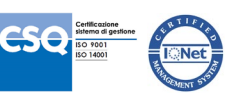

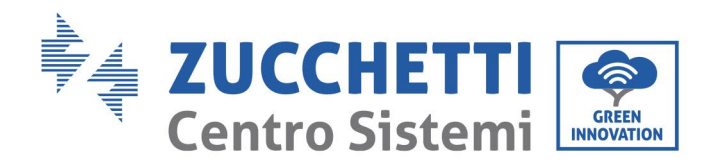

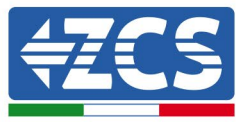

#### FIRMWARE-AKTUALISIERUNG DES INVERTERS (PCS) 2.

### 1. Vorbereitung des USB-Sticks mit dem Ordner "firmware".

- 1. Vor dem Ändern des Landescodes muss die Firmware des Inverters auf die Version aktualisiert werden, die auf unserer Website www.zcsazzurro.com vorhanden ist:
- 2. Indem Sie den betreffenden Inverter und im Abschnitt für Produkte -FIRMWARE auswählen, können Sie die neueste Firmware herunterladen;
- 3. Die gezippte Datei entzippen und den ganzen Ordner heraus holen.
- 4. Den Ordner, ohne seinen Namen zu ändern, auf einen USB-Stick 2,0 (8 GB) kopieren, der vorher auf das Format FAT32 formatiert worden ist.
- 2. Aktualisierung
  - 1. Den USB-Stick am entsprechenden Steckplatz am seitlichen Teil des Inverters (bei ausgeschaltetem Inverter) anstecken.
  - 2. Den Inverter von der Solaranlage aus mit Strom versorgen.
  - 3. Auf dem Menü den Punkt Software-Aktualisierung auswählen, "1. Software Update PCS".
  - 4. Das Passwort -> 0715 eingeben, damit wird die Aktualisierung automatisch gestartet;
  - 5. Sobald die Aktualisierung abgeschlossen ist, den Inverter ausschalten (die Stromversorgung vollkommen trennen) und den USB-Stick entfernen.

B

Zucchetti Centro Sistemi S.p.A. - Green Innovation Division

- Palazzo dell'Innovazione Via Lungarno, 167
- 52028 Terranuova Bracciolini Arezzo, Italien Tel. +39 055 91971 Fax. +39 055 9197515

innovation@zcscompany.com - zcs@pec.it - zcsazzurro.com

Handelsreg. UIDN IT12110P00002965 - Gesellschaftskapital € 100.000,00 v.e. Handelsreg, register AR Nr. 03225010481 - REA AR - 94189 Zertifiziertes Unternehmen ISO 9001 - Zertifikat Nr. 9151 - CNS0 - IT-17778

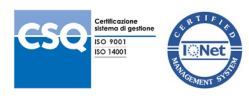

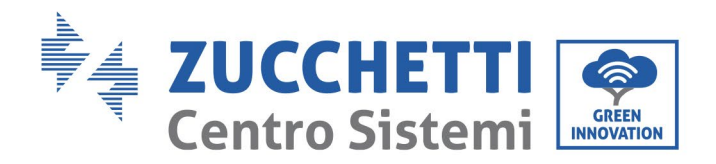

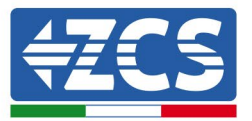

## 3. NETZSTANDARD ÄNDERN

## 1. Vorbereitung des USB-Sticks

- 1. Den verlangten Netzstandard von unserer Website www.zcsazzurro.com herunterladen.
- 2. Den betreffenden Inverter auswählen und im Abschnitt für die Dokumentation kann dann die Sicherheitsnorm heruntergeladen werden. Diese entspricht einer gezippten Datei, die einen Ordner mit der Bezeichnung "safety" enthält.
- 3. Die gezippte Datei entzippen und den ganzen Ordner heraus holen.
- 4. Den Ordner auf einen normalen USB-Stick 2.0 (8 GB) kopieren, der vorher auf das Format FAT32 formatiert worden ist.
- 2. Hochladen des Netzstandards auf den Inverter
  - 1. Den USB-Stick am entsprechenden Steckplatz am unteren Teil des Inverters (bei ausgeschaltetem Inverter und deaktiviertem EPS) anstecken.
  - 2. Den Inverter nur von der Solaranlage aus mit Strom versorgen (der Vorgang schlägt fehl, wenn der Inverter mit dem AC-Netz verbunden ist oder das EPS aktiviert ist).
  - 3. Im Menü Grundeinstellungen -> Sicherheitsparameter -> 0715 auswählen
  - 4. Das Passwort -> 0715 eingeben und auf dem Display die gewünschte Sicherheitsnorm auswählen, die auf den USB-Stick hochgeladen werden soll, dann auf die Bestätigungsmeldung warten.
  - 5. Die Parameter werden automatisch in den Speicher des Inverters geladen.
  - 6. Den Inverter ausschalten (die Stromversorgung vollkommen trennen) und ihn neu starten, um den Vorgang abzuschließen.

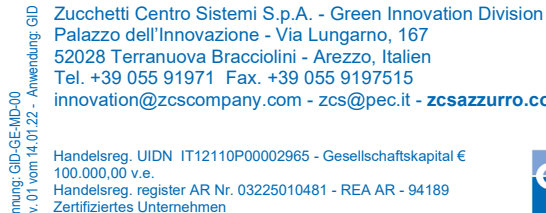

52028 Terranuova Bracciolini - Arezzo, Italien Tel. +39 055 91971 Fax. +39 055 9197515 innovation@zcscompany.com - zcs@pec.it - zcsazzurro.com Handelsreg, UIDN IT12110P00002965 - Gesellschaftskapital € 100.000,00 v.e.

Handelsreg. register AR Nr. 03225010481 - REA AR - 94189 Zertifiziertes Unternehmen ISO 9001 - Zertifikat Nr. 9151 - CNS0 - IT-17778

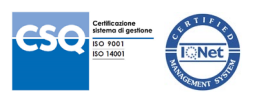

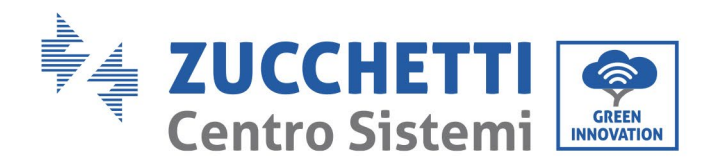

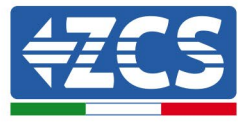

# 4. FIRMWARE-AKTUALISIERUNG DER BATTERIEN HV ZBT 5K (BMS+PCU)

- 3. Vorbereitung des USB-Sticks mit dem Ordner "firmware".
  - 1. Zum Aktualisieren der Firmware der Batterien AZZURO HV ZBT 5K auf die Version auf unserer Website: <u>www.zcsazzurro.com</u>;
  - 2. Indem Sie den betreffenden Inverter und im Abschnitt für Produkte FIRMWARE auswählen, können Sie die neueste Firmware herunterladen;
  - 3. Die gezippte Datei entzippen und den ganzen Ordner heraus holen.
  - 4. Den Ordner, ohne seinen Namen zu ändern, auf einen USB-Stick 2,0 (8 GB) kopieren, der vorher auf das Format FAT32 formatiert worden ist.
- 4. <u>Aktualisierung</u>
  - 1. Den USB-Stick am entsprechenden Steckplatz am seitlichen Teil des Inverters (bei ausgeschaltetem Inverter) anstecken.
  - 2. Den Inverter von der Solaranlage aus mit Strom versorgen.
  - 3. Auf dem Menü den Punkt Software-Aktualisierung auswählen, *"1. Software Update BMS*", damit wird die Aktualisierung automatisch gestartet;
  - 4. Dann Software-Aktualisierung auswählen, *"1. Software Update PCU*", damit wird die Aktualisierung automatisch gestartet;
  - 5. Sobald die Aktualisierung abgeschlossen ist, den Inverter ausschalten (die Stromversorgung vollkommen trennen) und den USB-Stick entfernen.

B

Zucchetti Centro Sistemi S.p.A. - Green Innovation Division

- Palazzo dell'Innovazione Via Lungarno, 167 52028 Terranuova Bracciolini - Arazzo, Italian
- 52028 Terranuova Bracciolini Arezzo, Italien Tel. +39 055 91971 Fax. +39 055 9197515

innovation@zcscompany.com - zcs@pec.it - zcsazzurro.com

Handelsreg. UIDN IT12110P00002965 - Gesellschaftskapital € 100.000,00 v.e. Handelsreg. register AR Nr. 03225010481 - REA AR - 94189 Zertifiziertes Unternehmen DEO 0004 - Zertifiziert he 0154 - 0100 - IT 17778

ISO 9001 - Zertifikat Nr. 9151 - CNS0 - IT-17778

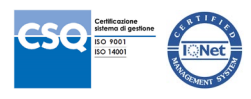